## **RQI for NRP Ready Essentials**

## Learners:

- 1. THE RQI NRP Ready Essentials course will be assigned to your learning plan in eLMS. Launch the assignment from eLMS like normal. You will be taken to the RQI learning platform. Complete the learnings by clicking on the Start Button next to each item.
  - a. This should look familiar

| COMPLETED ACTIVITIES                                 | SCORE | ACTION |
|------------------------------------------------------|-------|--------|
| Manikin Activity: MR. SOPA                           | 100%  | START  |
| Manikin Activity: PPV Baseline Skills Check(SIB)     | 100%  | START  |
| Manikin Activity: PPV Baseline Skills Check(T-Piece) | 100%  | START  |
| Manikin Activity: PPV Core Skills(SIB)               | 100%  | START  |
| Manikin Activity: PPV Core Skills(T-Piece)           | 100%  | START  |
| L+ Questionnaires                                    | 100%  | START  |
| Welcome to RQI                                       | 100%  | START  |
| L+ eLearning: Cognitive Assignment                   | 100%  | START  |
|                                                      |       |        |

100%

SDAT

- 2. An "Instructor-led Session" will appear under the course activities. To register for the session, the user clicks "START."
  - a. Here is where you will be searching for and registering for the instructor led session.
  - b. Once the Ready Essentials Instructor-led Session is started, you will be asked if you already have a Global ID number

## Linking existing profile:

- 1. If you already have a Global ID number enter it when prompted (format is 8XX-####)
- 2. Once entered you will be directed to the next screen to enter the validation code that was sent to your email
- 3. After your account has been verified you will be able to search and register for an instructor led event

|                                     |                               |                           | +                    |
|-------------------------------------|-------------------------------|---------------------------|----------------------|
| Neosatal<br>Remodition<br>Program ~ |                               |                           | demo demo<br>Learner |
| yLearning                           |                               |                           | E+ Exit Curriculum   |
| RQI for NRP Essential               | s Prep Instructor-Led Event ( | T-piece and SIB) - Part 1 |                      |
| Activity Status                     |                               |                           |                      |
| Part 2                              |                               |                           | Not started          |
| Instructor Led Event :              | Not started                   |                           |                      |
|                                     |                               |                           |                      |
| Activity Name                       | Status                        | Results                   | Action               |
| Instructor Led Event                | Not Registered                | N/A.                      | Register for Event   |
|                                     |                               |                           |                      |

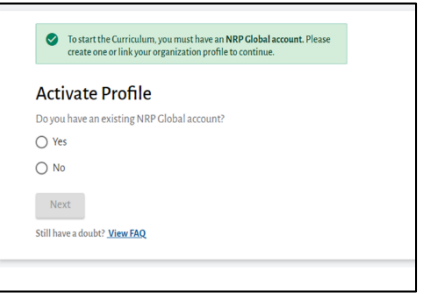

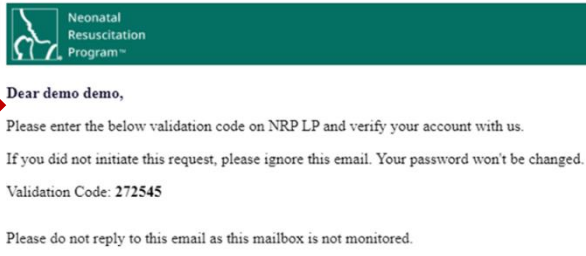

-

Instructor-led Session

NRP Learning Platform

Need more help?

Email us at - NRPsupport@rqipartners.com

We're here, ready to talk - Toll Free # (US) - (866) 293-1034

## Creating a new profile:

- If you do not already have a Global ID you will need to register for one.
- 2. Once entered you will be directed to the next screen to enter the validation code that was sent to your email

| d'        | Neonatal<br>Resuscitation<br>program™            | •                                      |
|-----------|--------------------------------------------------|----------------------------------------|
| Dear de   | emo demo,                                        |                                        |
| Please er | nter the below validation code on NRP LP ar      | nd verify your account with us.        |
| If you di | id not initiate this request, please ignore this | email. Your password won't be changed. |
| Validatio | on Code: 272545                                  |                                        |
| Please d  | lo not reply to this email as this mailbox is no | ot monitored.                          |
| NRP Le    | earning Platform                                 |                                        |
| Need me   | ore help?                                        |                                        |
| Email us  | s at - NRPsupport@rqipartners.com                |                                        |
| We're he  | ere, ready to talk - Toll Free # (US) – (866) 2  | 93-1034                                |

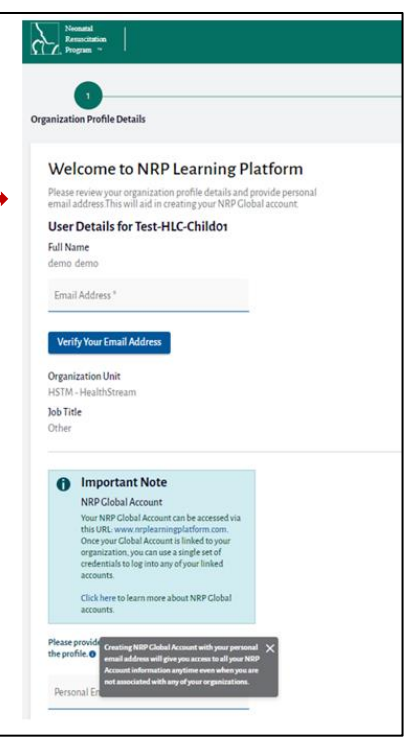

 After your email has been verified you will be issued a Global ID. Enter the information requested, agree to the Terms of Use and click Submit

| Congratulations! Your NRP Clobal a                                                                 | ccount has been created successfully along with the unique identifier ${\bf N}$ | Address Views 9                     |              |
|----------------------------------------------------------------------------------------------------|---------------------------------------------------------------------------------|-------------------------------------|--------------|
| NRP Global Accoun                                                                                  | tInformation                                                                    | Address Line 1                      |              |
| Please set a password for your account i<br>User Details for NRP Glob<br>NRP Global ID<br>SDD-0152 | of second the basis details:<br>al Account                                      | Address Line 2                      |              |
| Full Name<br>demo demo<br>Email Address                                                            |                                                                                 | City*                               |              |
| usemame *<br>8DD-0152                                                                              | ~                                                                               | Country<br>United States of America | Phone Number |
| Password *                                                                                         | <b>8</b>                                                                        | State/Province *                    | Location     |
| Confirm Password *                                                                                 | 8                                                                               | Zip Code *                          | Work Home    |
| Job Title                                                                                          |                                                                                 | Phone Number                        | Submit       |

4. After your account has been verified you will be able to search and register for an instructor led event

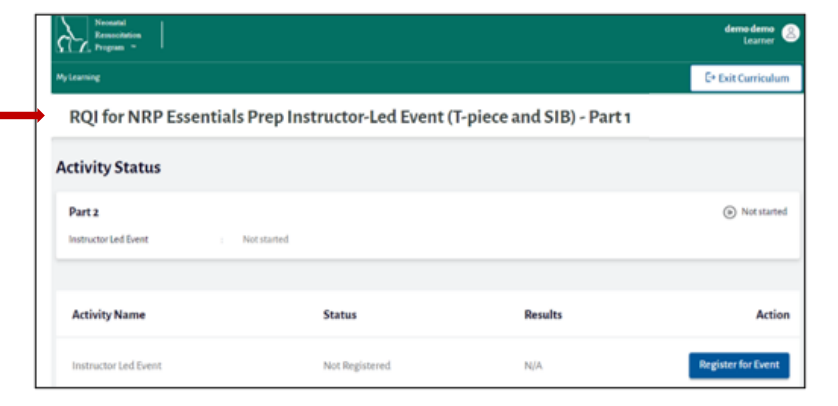

|                                                                                         | Home > > Instructor-Led Event                                                                    |                                            |                      |  |
|-----------------------------------------------------------------------------------------|--------------------------------------------------------------------------------------------------|--------------------------------------------|----------------------|--|
| Searching for an Instructor Led Event                                                   | Instructor-Led Event<br>Register for any one of the events as per your convenient date and time. |                                            |                      |  |
| Click on the search ICON and type in IU Health.                                         | Q. IU Health     ×       IU Health Test Only DO NOT USE                                          |                                            |                      |  |
| To search for courses                                                                   |                                                                                                  |                                            |                      |  |
|                                                                                         | Filter Clear All                                                                                 | Event Listing Sort by Date - Nearest First | 1-10f1 (< < >)       |  |
| Click Register. You will receive an email confirming your registration in the course    | Choose Date Range                                                                                | Jun 16, 2022<br>10000 AM-Into AM EDIT      | Register             |  |
|                                                                                         | Evening (4pm - 6pm)                                                                              |                                            | View More Details 🗸  |  |
|                                                                                         | Country 👻                                                                                        |                                            | 1-1 of 1 I < < > > I |  |
|                                                                                         | State/Province 👻                                                                                 |                                            |                      |  |
|                                                                                         | City Q                                                                                           |                                            |                      |  |
| You can choose to search "across Organizations to look for courses outside of IU health | Zip Code Q                                                                                       |                                            |                      |  |
|                                                                                         | Instructor Name Q                                                                                |                                            |                      |  |
|                                                                                         | <ul> <li>Across Organization</li> </ul>                                                          |                                            |                      |  |